## 1-2 ログイン・ログアウト

Cash Forecasting のログインおよびログアウト手順について説明します。

## <u>ログイン手順</u>

ログインの具体的な手順は、「クイックリファレンス(ログイン操作、セキュリティ)」をご参照ください。クイックリファレン スは以下の URL にアクセスし、「カスタマーサポート→COMSUITE Portal→クイックリファレンス(ログイン操作、セ キュリティ)」の順でクリックするとご参照いただけます。言語の切り替えが必要な場合は、画面右上の言語切り替え のプルダウンよりご希望の言語を選択してください。

【以下 URL 遷移先より「カスタマーサポート」をクリック】 https://ebusiness.bk.mufg.jp/login/

## <u>ログアウト手順</u>

|                                             | Logost                                                          |
|---------------------------------------------|-----------------------------------------------------------------|
|                                             | ●ヘルゴ ●お話合せ Print Page<br>ABC Co. [A9622001<br>Jirou Suzuk       |
|                                             | Bank of Tokyo-Mitsubishi UFJ                                    |
| 約回口グイン日約:2016.15                            | 2.09 14:38:22 (JPN) Japanese 💌 Go                               |
|                                             |                                                                 |
|                                             |                                                                 |
|                                             |                                                                 |
|                                             |                                                                 |
|                                             | 更新                                                              |
| 承認時件数                                       | 更新 差元件款                                                         |
| · 承認時件数 1                                   | <b>更新</b><br>差反件数<br>0                                          |
| 深認時件数<br>1                                  | (更新)<br>差灰件数<br>0                                               |
| 承認時件数<br>1<br>Copyright © The Bank of Tokyo | 便航<br>坐灰特敦<br>O<br>S-Mitsubishi UF-J, Ltd. All rights reserved. |
| #256m                                       | ()<br>Copyright © The Bank of Toky                              |

 Cash Forecasting の画面右上にある [Logout]ボタンをクリックし、Cash Forecasting からログアウトします。

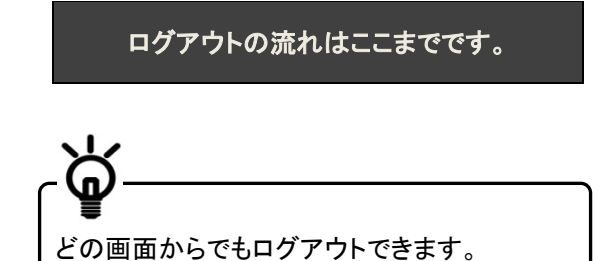